## 臺北市 110 學年度聽覺障礙學生國語文競賽 報名流程

 請進入臺北啟聰學校首頁,右側「臺北市110 學年度聽覺障礙學生國語文 競賽」,點入,可至活動專區。

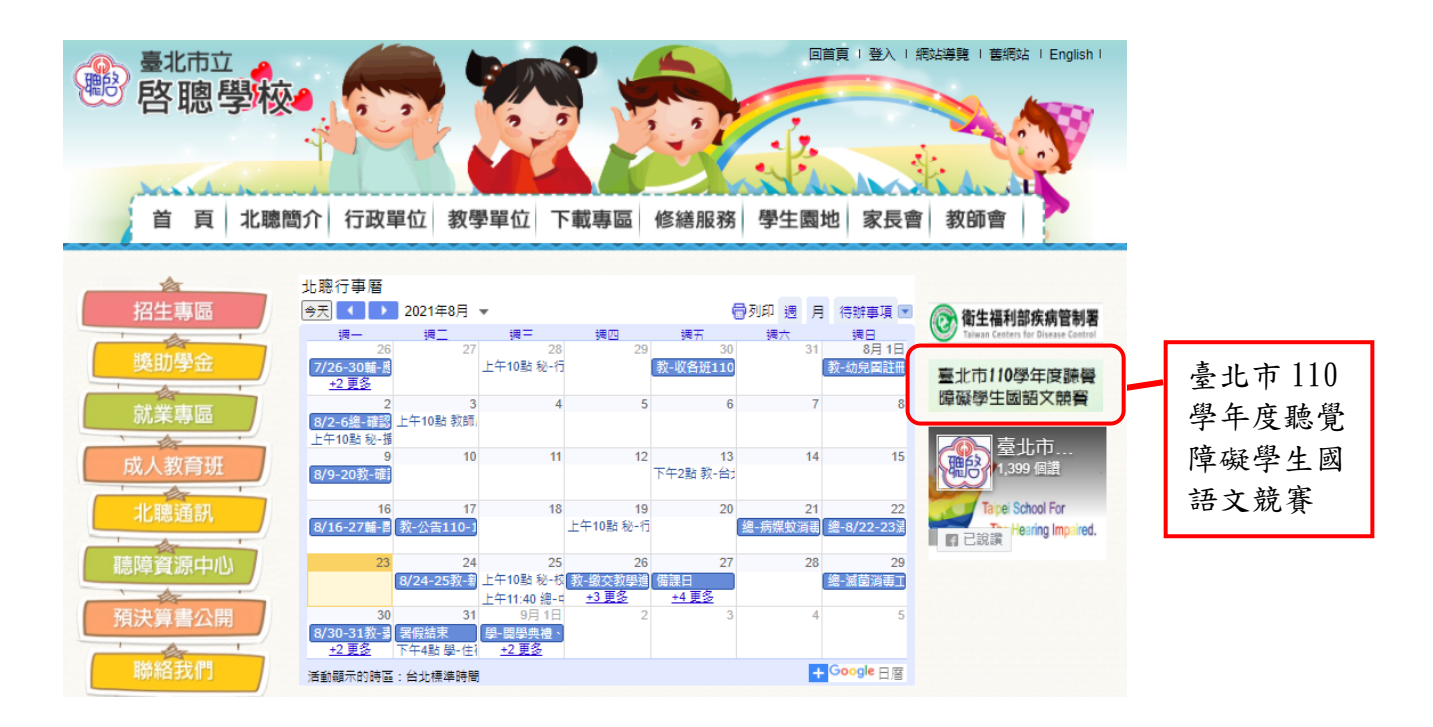

## 進入活動專區,點選報名項目。

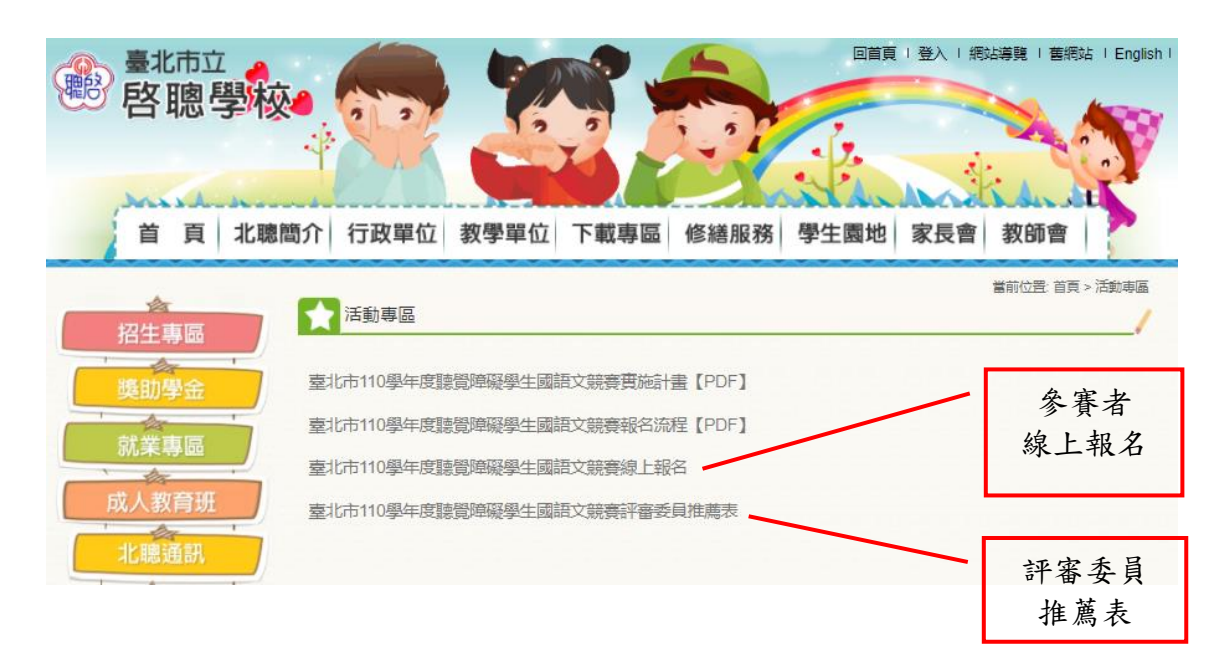

 請點入臺北市110學年度聽覺障礙國語文競賽線上報名,顯示頁面如下,有 活動說明、參考網址及活動地點資訊。

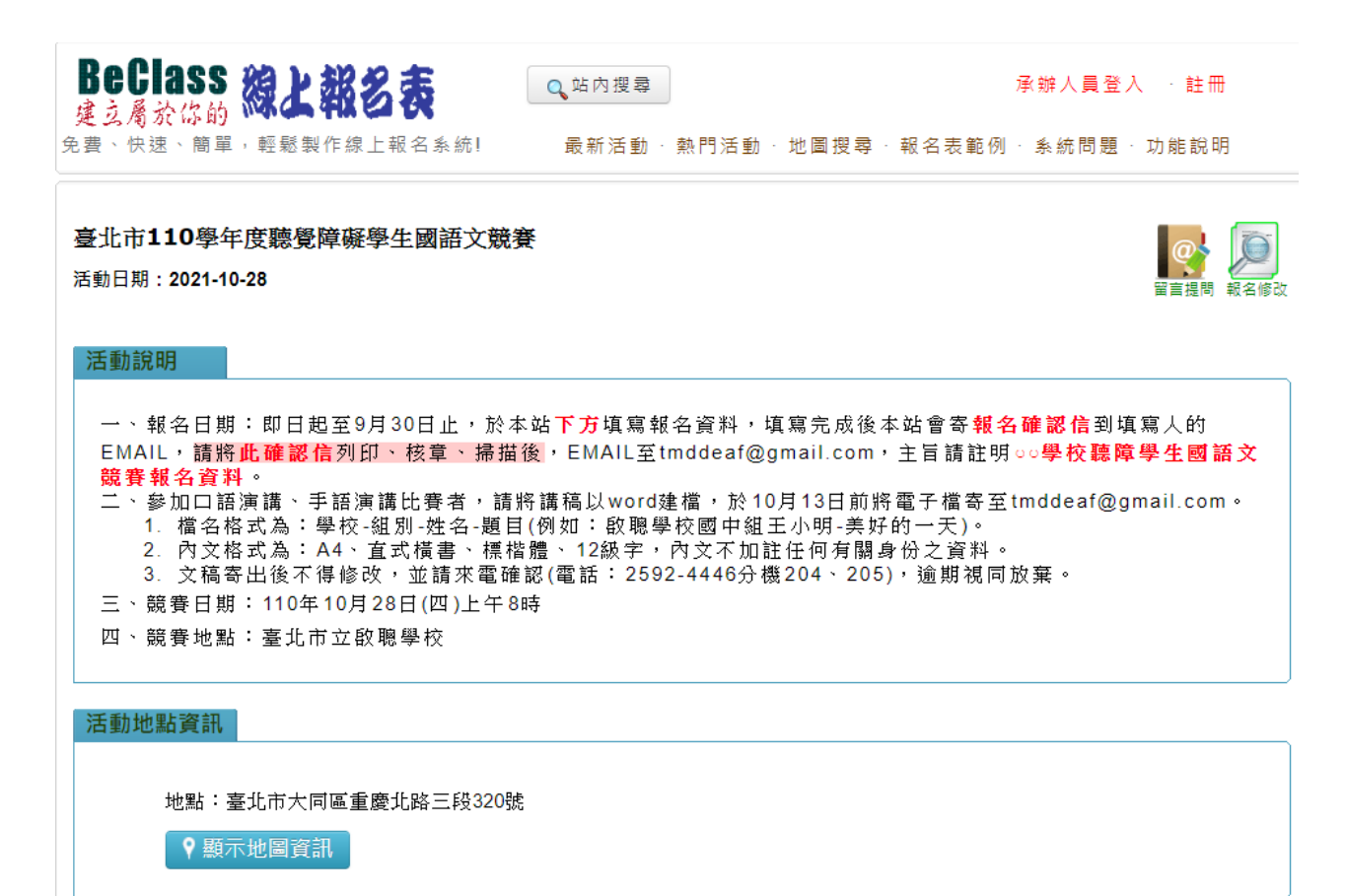

3. 頁面繼續下捲,出現線上報名系統填寫部分。

報名表填完,下方有注意事項請詳閱,輸入驗證碼後請按送出。

| ——BeClass 線上                                                                           | :報名系統                                                                                                    |                                                       |
|----------------------------------------------------------------------------------------|----------------------------------------------------------------------------------------------------|-------------------------------------------------------|
| ✓臺北市110學<br>※參考展生性/                                                                    | 年度聽覺障礙學生國語文競賽 (2021-10-25)(報客期限41.4天+)                                                                                                    |                                                       |
| ※ 容養学工姓伯                                                                               | ○一般學校                                                                                                    |                                                       |
| ※ 校祖:                                                                                  |                                                                                                    |                                                       |
| ※校名:                                                                                   |                                                                                                    |                                                       |
| ※ 組別:                                                                                  |                                                                                                    |                                                       |
| ※項目:                                                                                   |                                                                                                    |                                                       |
| ※指導老師:                                                                                 | 指導老師確定後請勿更改(限填一位)                                                                                                    |                                                       |
| ※ 領隊姓名:                                                                                |                                                                                                    |                                                       |
| ※領隊餐食:                                                                                 | <ul> <li>○ </li> <li>○ 素</li> </ul>                                                                                                    |                                                       |
| ※學生餐食:                                                                                 | <ul> <li>○ </li> <li>○ </li> <li>○ </li> <li>素</li> </ul>                                                                                                    |                                                       |
| ※ 連絡人:                                                                                 |                                                                                                    |                                                       |
| ※連絡人電話:                                                                                |                                                                                                    |                                                       |
| 備註欄:                                                                                   |                                                                                                    | ※收到 <b>報名通知信函</b> 後<br>印出紙本再核章, <b>網路</b><br>報名時不靈填寫。 |
| 承辦人核章:                                                                                 |                                                                                                    | -11K-20 - 13 - 13 - 113 - <del>27</del> - 144         |
| 主任核章:                                                                                  |                                                                                                    |                                                       |
| 校長核章:                                                                                  |                                                                                                    |                                                       |
| 一、即日起至9.<br>gmail.com,主旨<br>二、参加口語湄<br>寄至tmddeaf@g<br>1.楣名格式為:<br>2.內文格式為:<br>3.文稿寄出後不 | 注意事項<br>月30日止,請將報名確認信列印、核章、掃描後,EMAIL至tmddeaf@<br>言請註明oo學校聽障學生國語文競賽報名資料。<br>編講、手語演講比賽者,請將講稿以word建檔,於10月13日前將電子檔<br>mail.com。<br>學校-組別-姓名-題目(例如: 啟聽學校國中組王小明-美好的一天)。<br>A4、直式模書、標楷體、12級字,內文不加註任何有關身份之資料。<br>得修改,並講來電確認(電話:2592-4446分機204、205),逾期視同放 | 此 <b>注意事項</b> 為完成報名<br>細節及準備文件,請詳<br>閱。               |
| 来。<br>※與參辦人員聯繫<br>※目前報名數:0                                                             | <ul> <li>● 読録碼: 輸入下固文字 (不分大小為)</li> <li>● 愛換重形</li> <li>● 愛換重形</li> <li>● 愛換重形</li> <li>※ 蓋賄(物)満報名</li> <li>(/ 賃約]、[/ 賃修]、[./ 監約]<br/>※ 議論が日報系行的活動</li> <li>※ 装出 / Submit</li> </ul>                                                             | 輸入驗證碼,點按"送<br>出",完成線上報名。                              |

4. 報名表送出後,系統將寄報名通知信函至連絡人所留的 EMAIL,如下圖例:

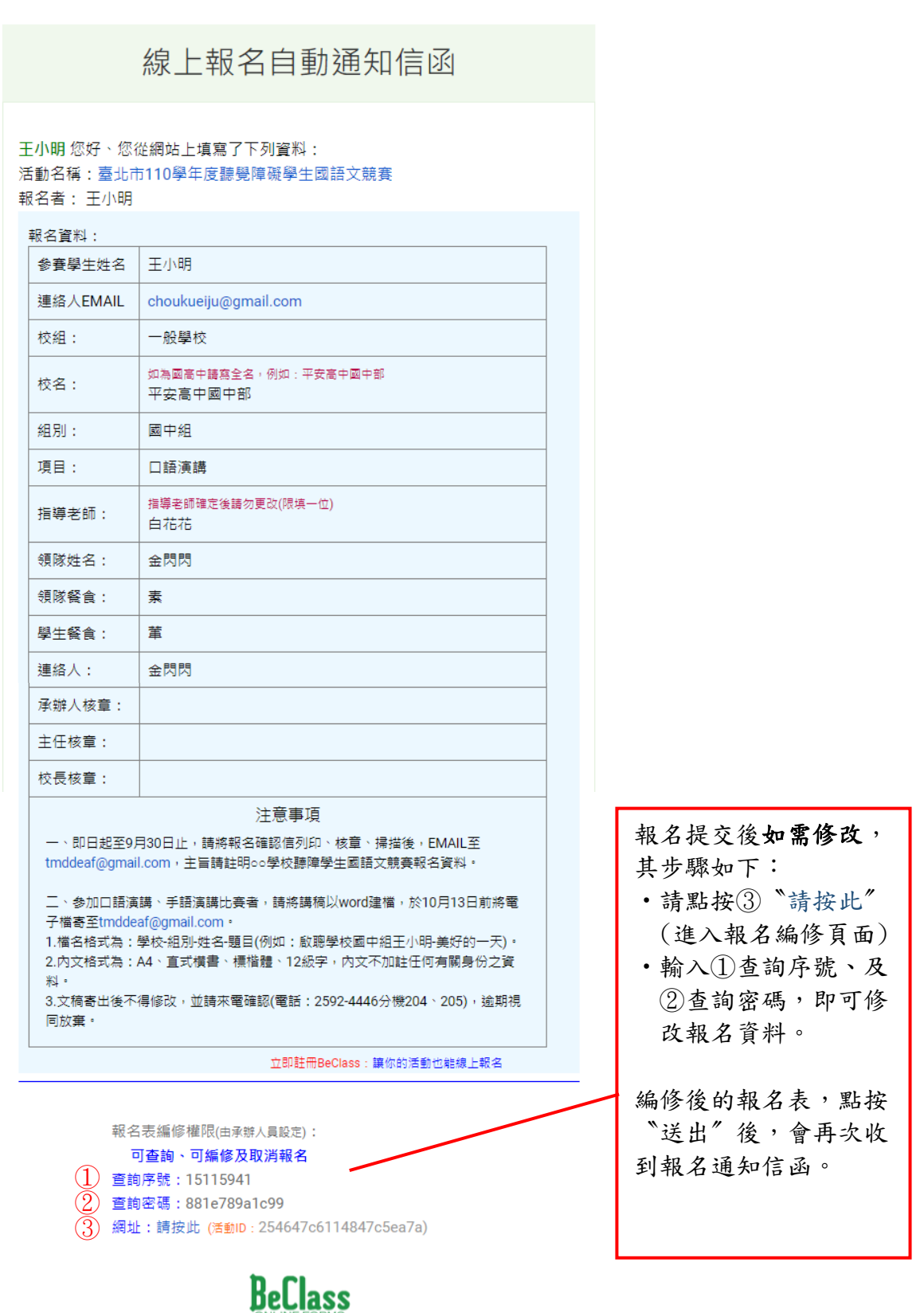

4

※本信件由BeClass線上報名系統在您報名後自動發送,如有任何疑問可聯絡客服中心

 檢視過報名通知信函的各欄位資料,正確請將信件列印出來,並請承辦人 核章、主任核章、校長核章,掃描後 Email 至臺北市立啟聰學校教務處 <u>tmddeaf@gmail.com</u>,主旨請註明○○學校聽障學生國語文競賽報名資料。

| M Gmail                              | <b>Q</b> 搜尋郵件                                                 | · · · · · · · · · · · · · · · · · · ·                                                                                |  |  |
|--------------------------------------|---------------------------------------------------------------|----------------------------------------------------------------------------------------------------|--|--|
| ÷ 🖸 🖲 🖬                              | <b>© 0 0, b =</b> :                                           | 第1個,共379個 < >                                                                                                    |  |  |
| 王小明報名-臺北市110學年度聽覺障礙學生國語文競賽通知信函 ▷ ☞ ☑ |                                                               |                                                                                                    |  |  |
| BeClass線上報名系<br>寄給 我、tmddeaf ▼       | 下午3:58 (15 分鐘前) 🛛 🛧 📫                                         |                                                                                                    |  |  |
|                                      | 線上報名自動通知信望                                                    | <u>x</u>                                                                                                    |  |  |
|                                      | 王小明 您好、您從網站上填寫了下列資料:<br>活動名稱:臺北市110學年度聽覺障礙學生國語文競賽<br>報名者: 王小明 | <ul> <li>報名通知信函列印,以</li> <li>Gmail為例,請點按右上角的印表機圖示。</li> <li>使用其他信箱,若印出後的核章欄位太小,敬請於印出信件下方自行標示承辦人、主任、校長並核章。</li> </ul> |  |  |

註:有關臺北市110學年度聽覺障礙學生國語文競賽之活動訊息,將公告於此「臺北市110學年度聽覺障礙學生國語文競賽」活動專區。